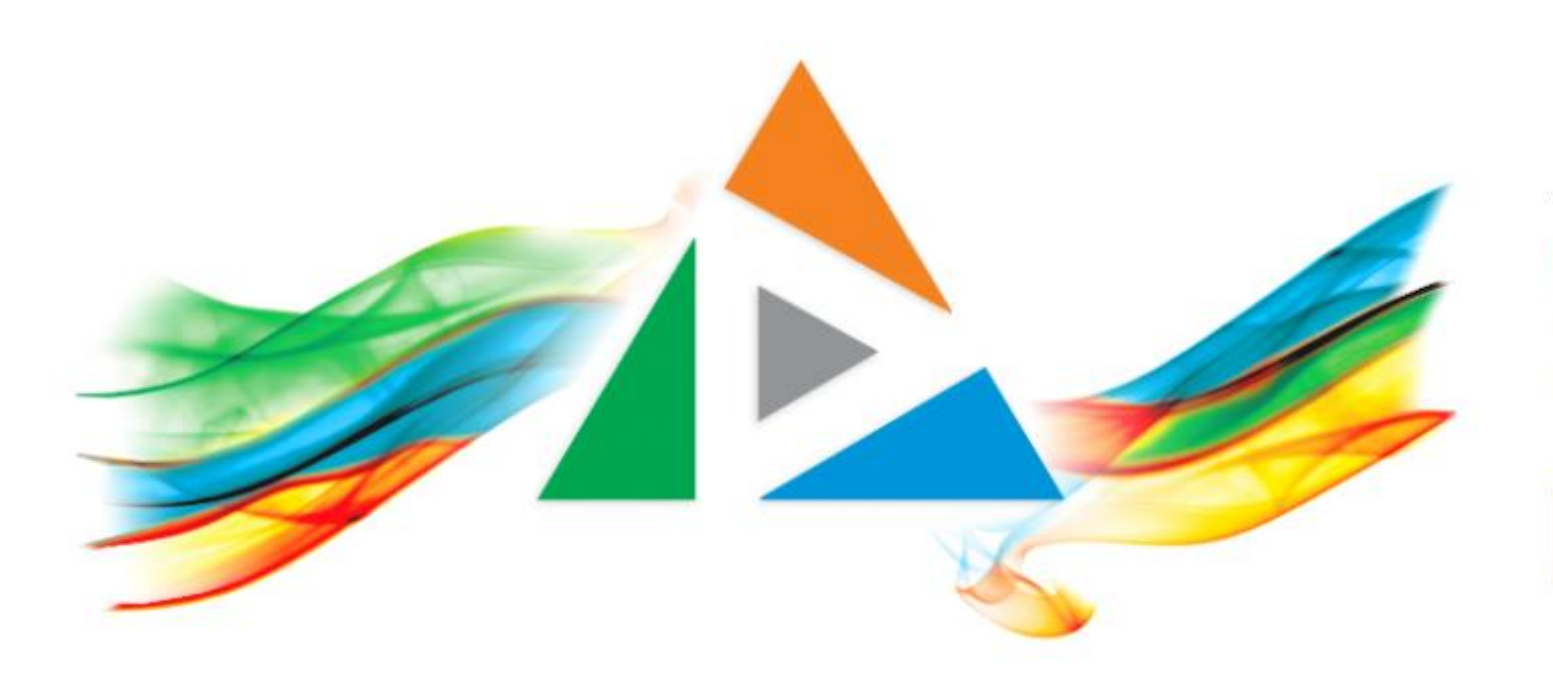

## OpenDelos

Πλατφόρμα διαχείρισης και διάθεσης πολυμορφικού εκπαιδευτικού περιεχομένου

ΜΑΘΕΤΕ ΠΕΡΙΣΣΟΤΕΡΑ

Πώς θα κάνω login ως χρήστης στην πλατφόρμα Delos;

## Αρχικά εισάγουμε την διεύθυνση 'delos.uoa.gr' σε έναν browser και οδηγούμαστε στην εισαγωγική οθόνη της πλατφόρμας.

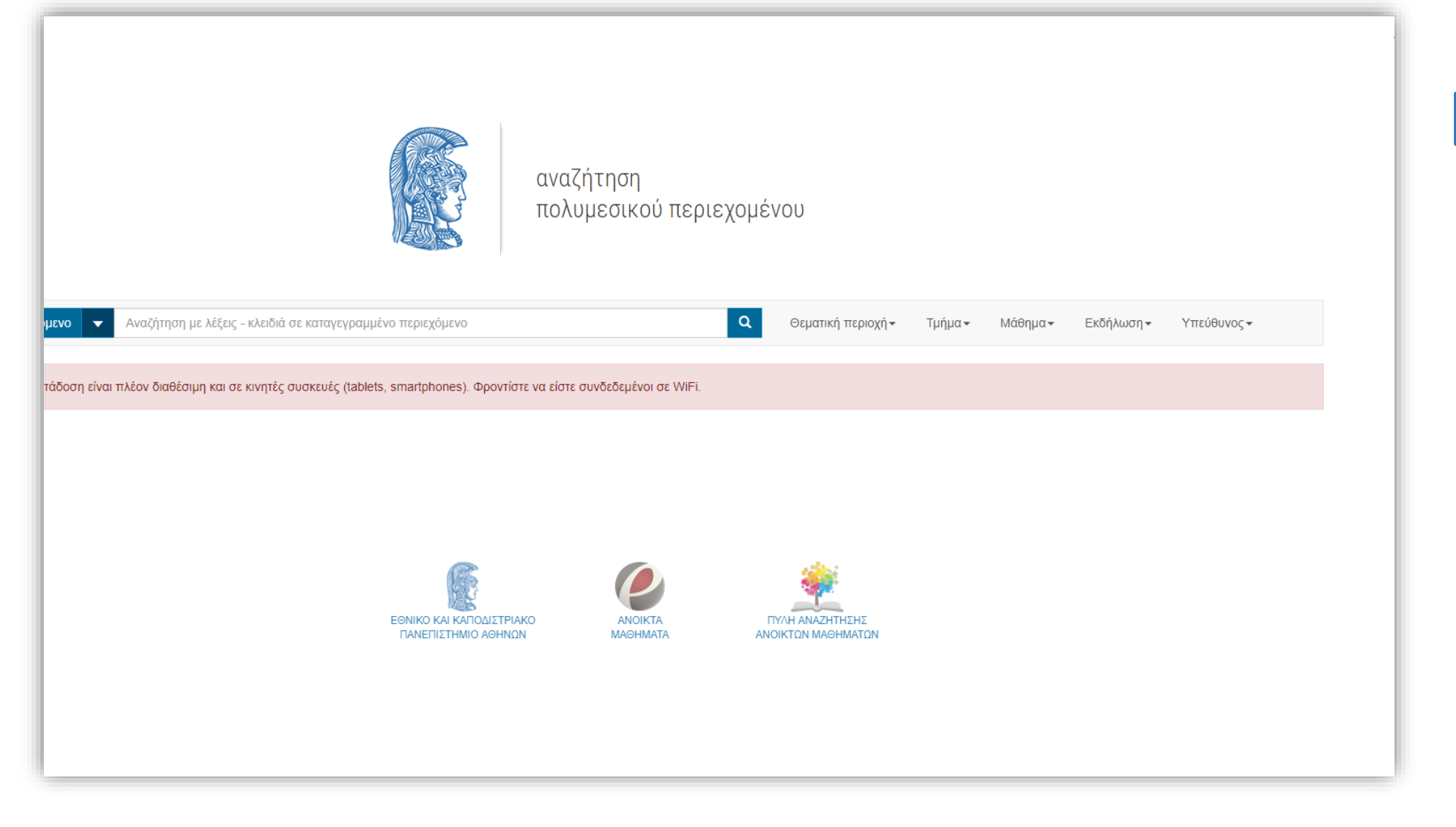

## Βήμα 1

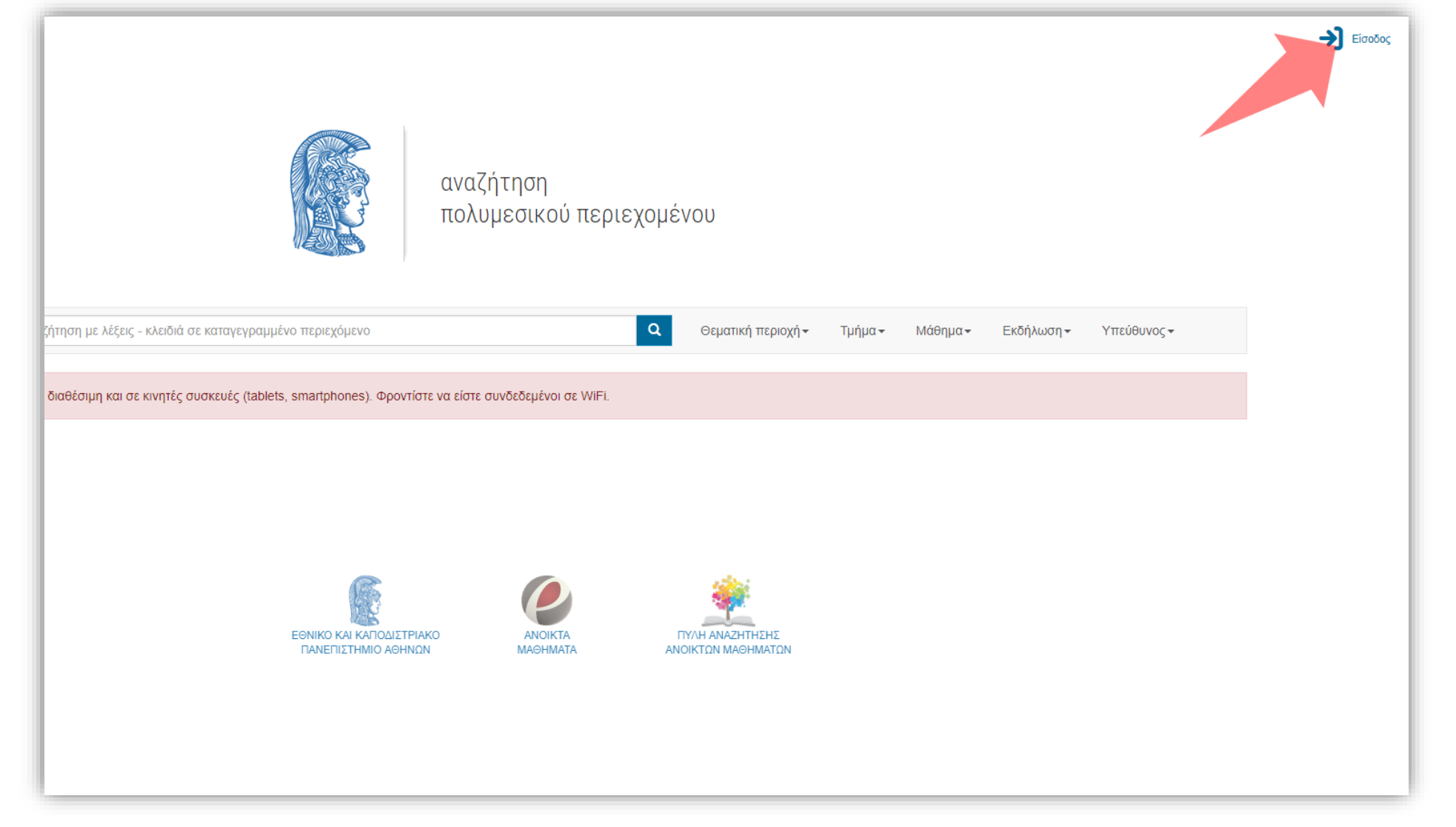

## Βήμα 2

Πατάμε πάνω δεξιά στο εικονίδιο 'Είσοδος' για να οδηγηθούμε στην οθόνη εισαγωγής στοιχείων. Προϋπόθεση για είσοδο στην πλατφόρμα είναι είτε ο χρήστης να είναι Διδάσκων είτε να έχει δικαιώματα Διαχειριστή Περιεχομένου.

|                                                                                                    | Είσοδος                                                                                                   | Βήμα 3 |
|----------------------------------------------------------------------------------------------------|----------------------------------------------------------------------------------------------------|--------|
| Εθνικό και Καποδιστριακό<br>Πανεπιστήμιο Αθηνών<br>OpenDelos Rich Media & Lecture Platform for Education | Είσοδος μέσω Κεντρικής<br>Υπηρεσίας Πιστοποίησης<br>ή<br>e-mail<br>Password<br>Να με θυμάσαι<br>Είσοδος Σ |        |

Εάν ο χρήστης είναι Διδάσκων ή Διαχειριστής Περιεχομένου, όπου έχει ορισθεί με στοιχεία Ιδρυματικού Λογαριασμού, εισάγει τα στοιχεία του πατώντας στο πλήκτρο 'Είσοδος μέσω Κεντρικής Υπηρεσίας Πιστοποίησης'.

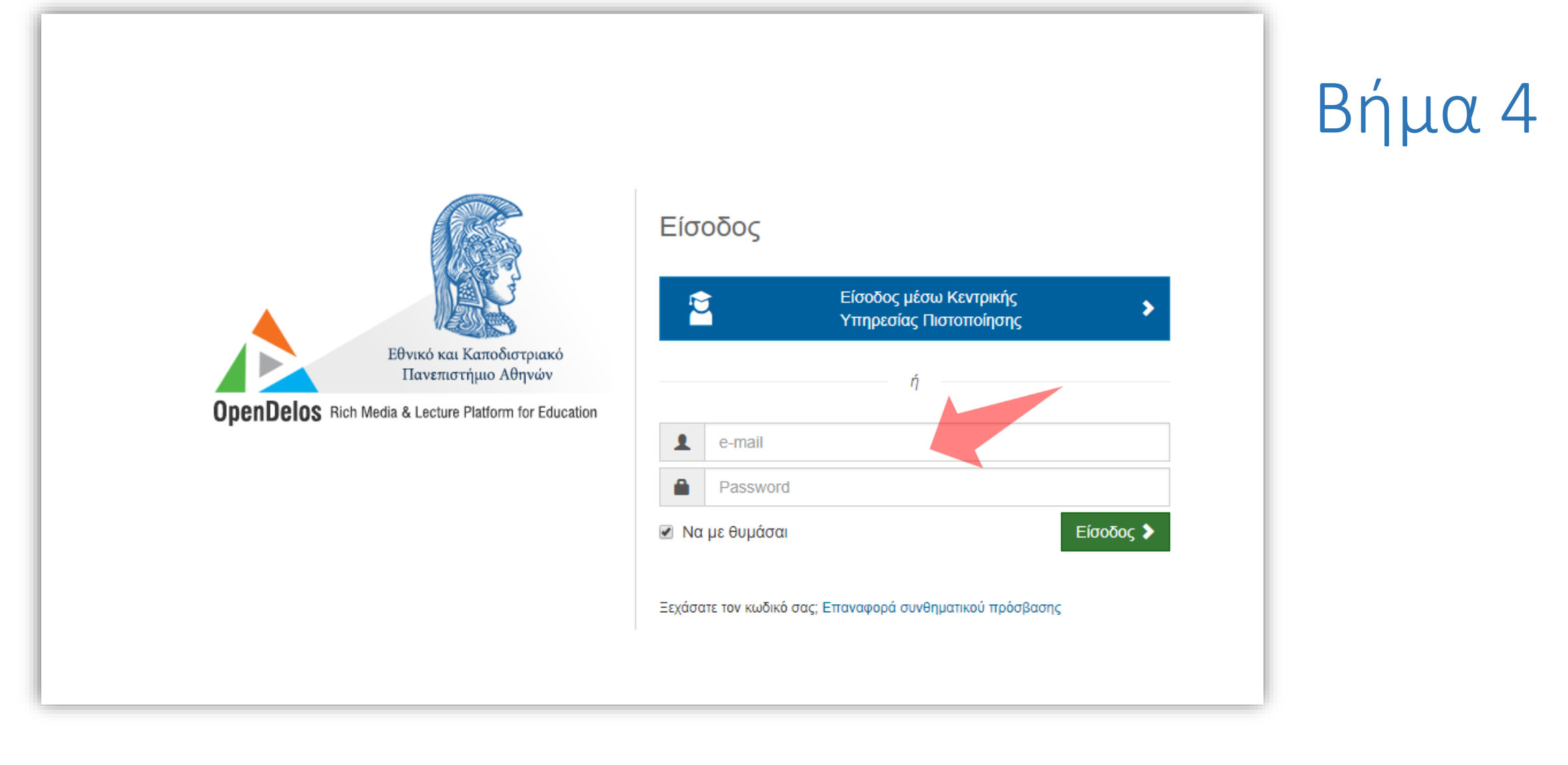

Οι υπόλοιποι Διαχειριστές Περιεχομένου εισάγουν τα στοιχεία τους, ως εξωτερικοί χρήστες στα πεδία 'email' και 'password', τα οποία τους έχουν δοθεί από την υπηρεσία. Στην τελευταία περίπτωση υπάγονται και Διδάσκοντες που έχουν δευτερεύων λογαριασμό σε παραπάνω από ένα Τμήμα.

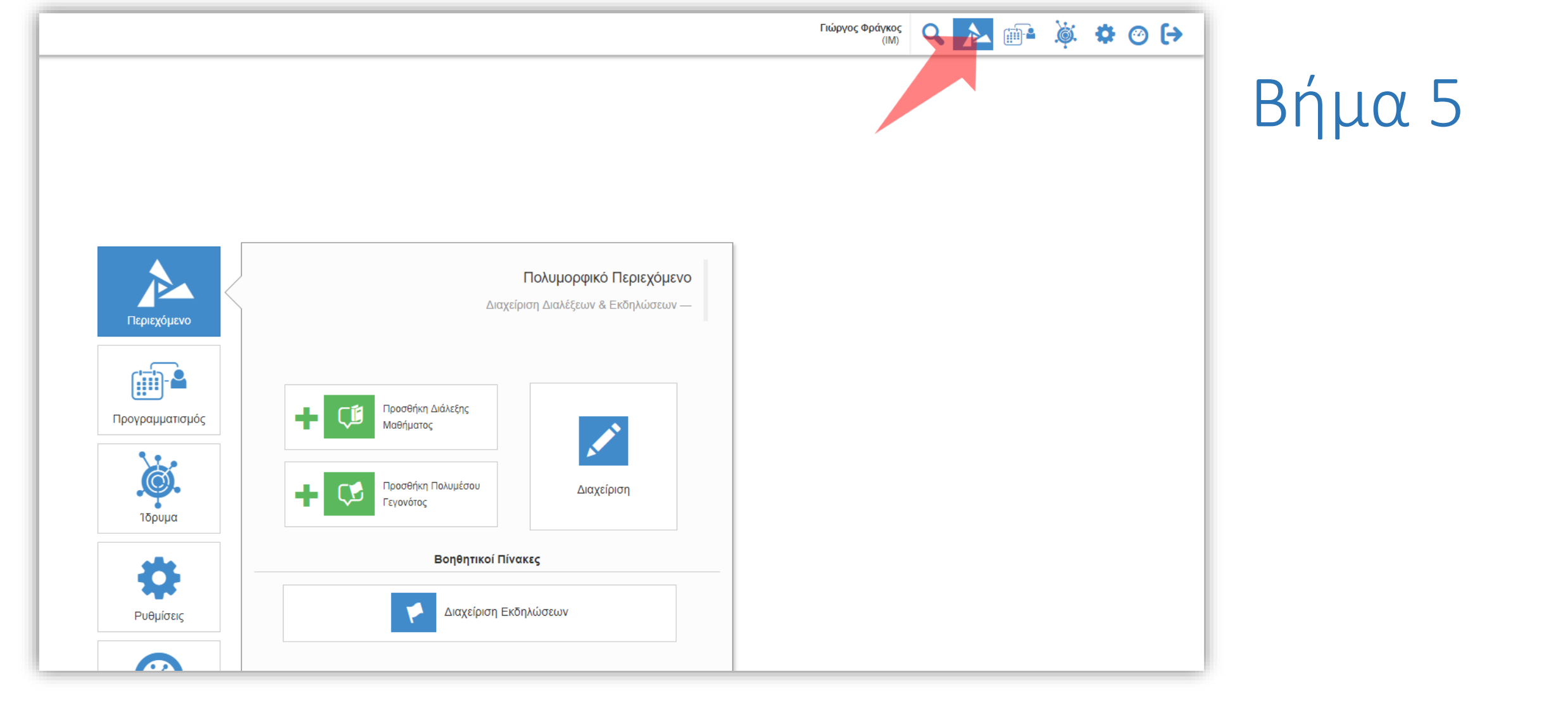

Σε κάθε περίπτωση αν θέλουμε από οποιοδήποτε σημείο της πλατφόρμας να αποκτήσουμε πρόσβαση στο αναρτημένο Περιεχόμενο πατάμε στο εικονίδιο 'Διαχείριση περιεχομένου'.

Έχετε ολοκληρώσει την διαδικασία εισόδου χρήστη στην πλατφόρμα openDelos.